## 「薬剤師研修・認定電子システム」(通称:PECS)による

小児薬物療法認定薬剤師 受講単位請求

【注意】「薬剤師研修・認定電子システム」(以下「PECS」といいます)に個人情報を登録していることが必要であり、かつ、認定情報が自動反映された後、受講単位請求可能となります。認定情報反映までは数日を要します。

## 個人情報を登録していない方は下記サイトから登録して下さい。 登録済の方は次頁の「受講単位請求」へ進んで下さい。

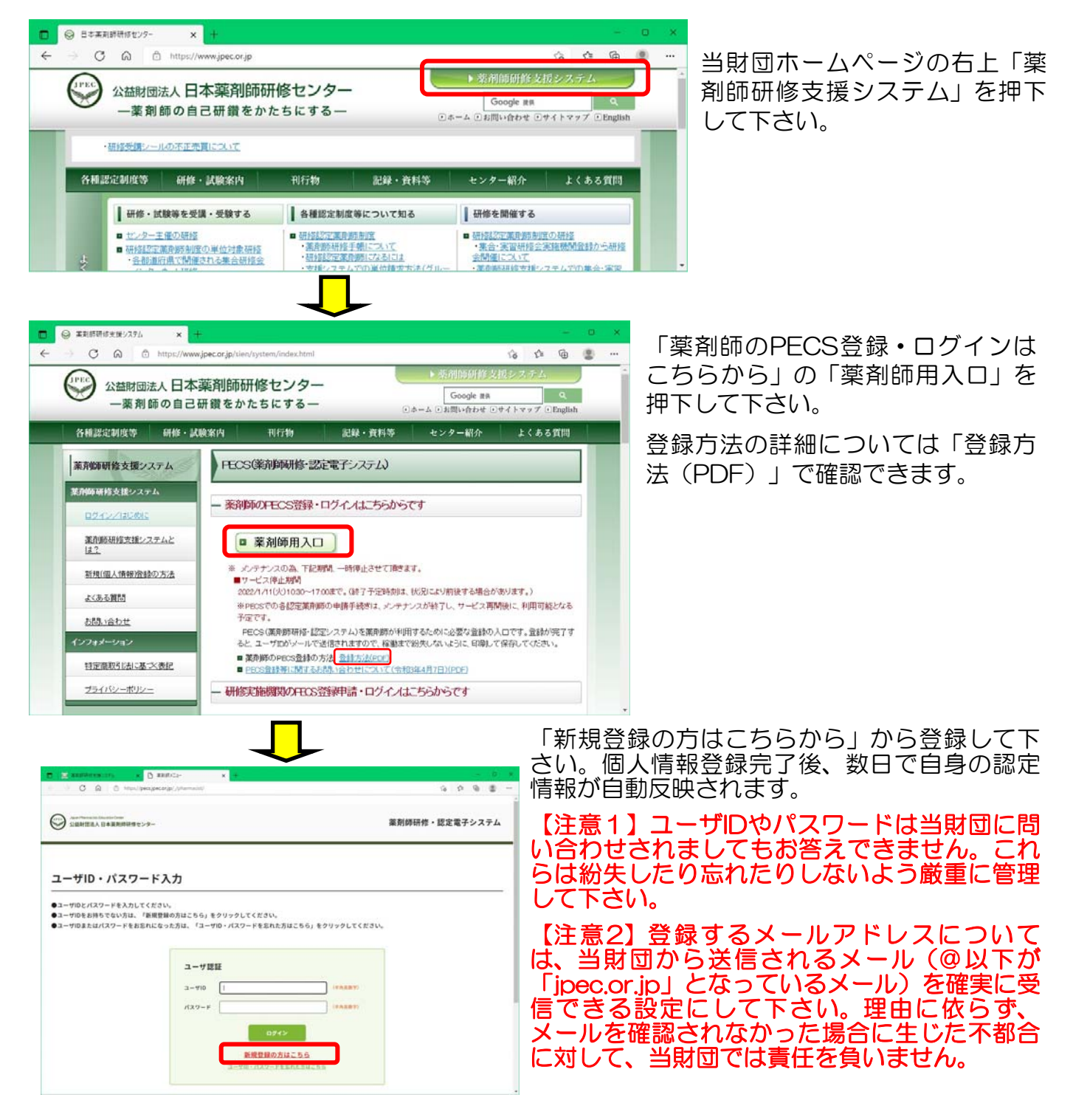

![](_page_1_Picture_0.jpeg)

自身の認定情報はご自身のページの「個 人情報更新」から確認できます。個人情 報登録後、その時点での認定情報が自動 反映されるまで数日を要します。

| 菜剤師名簿登録番号               | 100006 号                                  |  |
|-------------------------|-------------------------------------------|--|
| 董荆师名簿登録年月日              | 2002/05/01                                |  |
| 研修センター研修認定薬剤師<br>認定登録番号 | 第 21-000005 号 更新回数:0回 初回登録日付:2021/09/10   |  |
| 研修センター研修認定<br>薬剤師認定期間   | 2019/01/16 ~ 2022/01/15                   |  |
| 漢方葉 · 生葉認定葉剤師<br>認定登録番号 | 清筆 18-03333 号 更新回数:0回 初回登録日付:2018/07/15   |  |
| 漢方葉 • 生菜認定<br>菜則師認定期間   | 2018/07/15 ~ 2021/07/14                   |  |
| 小児菜物療法認定<br>醚剤酵香号       | 小児 第 21-99996 号 更新回数:0回 初回登録日付:2018/11/01 |  |
| 小児裏物療法認定<br>薬剤師認定期間     | 2018/11/01 ~ 2021/10/31                   |  |
| 生在学習達成度試験               |                                           |  |
|                         |                                           |  |

## <受講単位請求手順>

認定申請 IDカード発行申請 個人情報変更

| 取用物理         取用物理         取用物理         取用物理         E           202721         052721         052721         052721           202721         202721         052721         052721           202721         202721         052721         052721           202721         202721         052721         052721           202721         202721         052721         052721           202723         202721         052721         052721           202723         202721         052721         052721           202723         202721         052721         052721           202723         202721         052721         052721           202723         202721         052721         052721           202723         202721         202721         052721           202723         202721         202721         052721           202723         202721         202721         052721         052721           202723         202721         202721         202721         052721           202723         202721         202721         202721         202721         052721           202724         202721         202721         20 | <ul> <li>画面を戻したい場合、ブラウザーの戻るボタンは使わないでください。必ず画面の一番下にある「戻る」を使用して下さい</li> <li>①自身のページにログインし、「レポート提出」を押下して下さい。</li> </ul>                                                                                                    |
|----------------------------------------------------------------------------------------------------|----------------------------------------------------------------------------------------------------|
| SAAMBEE                                                                                                    | ②提出手順をよく読み、「報告の種類」から<br>受講単位請求しようとしている分類を選択し<br>て下さい。分類は以下の通りです。どれに該<br>当するかは自身で実施要領を確認し、判断し<br>て下さい。<br>選択した種類のテンプレートをダウンロード<br>して下さい。但し、イ・ウ・オ・カの場合は<br>テンプレートは必要ありません(システム上<br>表示されていますが、ダウンロードの必要は<br>ありません。次頁③へ)            |
| アンプレートファイル 【注意】誤った種類を選択したり様式を誤ったりした場合、受講単位交付が認められません。また申請料の返金もありません。ご自身にて実施要領をよく確認して下さい。またテンプレート(様式)は変更される場合もありますので、テンプレートは受講単位請求の都度ここからダウンロードするようにして下さい。                                                                                                    | 小児受講単位請求(ア:小児科学会分科会参加)<br>小児受講単位請求(エ:講師・集団指導等)<br>小児受講単位請求(キ:治験・臨床試験支援)<br>小児受講単位請求(ウ・オ:論文筆頭者・書籍執筆)<br>小児受講単位請求(ウ・カ:学術集会発表筆頭者・副<br>作用報告)<br>小児受講単位請求(ク:研修会参加)<br>小児受講単位請求(ク:自己学習)<br>小児受講単位請求(ク:論文共同執筆)<br>小児受講単位請求(ク:学術集会共同発表) |

| E                         | 文音1 - Word サインイン ? ― ロ X         | ③作成した報告書をPDF化して下さい。左の例は                          |
|---------------------------|----------------------------------|--------------------------------------------------|
| 情報                        | ED剧                              | WindowsのパリコンでWordで作成した報告を                        |
| 95.R                      |                                  |                                                  |
|                           | 674)                             | PDF169319909.                                    |
| 上書き保存                     | 712/9-                           | 「印刷」で「Microsoft Print to PDF」を選択                 |
| 名前社行はて保存<br>Adobe PDE として | S Microsoft Print to PDF<br>事項完了 | 1. 「印刷」を畑下して下さい、ファイルけデフク                         |
| 9.77                      | 2127-9234745                     |                                                  |
|                           | 設定                               | トップなど任意の場所に保管して下さい。なお、                           |
| 640                       | ▶ サイズのページを印刷<br>ドキュンジト全体         |                                                  |
| 共和                        | A-3:                             | ノアイルリイスは「IVIに収める必要がめりより。                         |
| エクスポート                    |                                  | イ・ウ・オ・カの場合は以下に進ずるPDFファイル                         |
| RECO                      |                                  |                                                  |
|                           |                                  | を準備して下さい。(ファイルサイスはTMに収め                          |
|                           |                                  | るようにして下さい)                                       |
|                           | A4<br>209.98 mm x 296.97····     |                                                  |
|                           | (型)の余白<br>左: 30 mm 石: 30         | ファイル名の付し方は下記 <pdfのファイル名の付< th=""></pdfのファイル名の付<> |
|                           | 1.K−5/łt •                       | し方>を参照して下さい。                                     |
|                           | <u>&lt;</u>                      |                                                  |
|                           | ( 1 1 1 √ - 5 ) 46% + - + ⊙      |                                                  |

<イ・ウ・オ・カの場合に付すPDF>

\*ファイルサイズを1M以内にする必要があるため、カラーの必要はありません\*

【イの場合】雑誌の表紙・奥付および当該論文の最初のページ(但し、論文表題、筆頭者とし ての自身の名前およびサマリーが記載されていることが必要)

【ウの場合】当該学術集会の要旨(学術集会名、開催日および筆頭発表者であることが判る発 表要旨)

【オの場合】書籍の表紙・奥付および執筆者であることが判る部分と執筆を担当した箇所の最初のページ

【カの場合】厚生労働省より送付される「安全性情報受領確認書」(全体。はがきの場合、両面)および報告書全ページ

<PDFのファイル名の付し方> 【アの場合】参加した学術集会名称 + (認定番号) (例)認定番号 15-00001 で 第59回日本小児アレルギー学会 に参加した場合 第59回日本小児アレルギー学会(15-00001) 【イ・オの場合】 筆頭者として論文が掲載された雑誌名を、号)もしくは書籍名(版数)+(認定番号) (例)認定番号 15-00001 で 日本小児臨床薬理学会雑誌 30巻1号に論文が掲載された場合 日本小児臨床薬理学会誌30(1)(15-00001) (例)認定番号 15-00001 で 「小児の治療薬第1版」という書籍を執筆した場合 小児の治療薬第1版(15-00001) 【ウ・カの場合】 筆頭者として発表した学術集会名もしくは副作用報告した医薬品名 + (認定番号) (例)認定番号 15-00001 で 第50回日本小児臨床薬理学会学術集会で発表した場合 第50回日本小児臨床薬理学会学術集会(15-00001) (例) 認定番号 15-00001 で クラリスロマイシンに関する副作用報告を行った場合 クラリスロマイシン(15-00001) 講演もしくは指導内容 + (認定番号) 【エの場合】 (例)認定番号 15-00001 で バンコマイシンのTDM という演題で講演をした場合 バンコマイシンのTDM (15-00001) 【キの場合】 試験課題名 + (認定番号) 【クのうち・・・】 研修会参加の場合:研修会名称 + (認定番号) 自己研修の場合:教材名 + (認定番号) 論文共同執筆の場合:共同執筆者として論文が掲載された雑誌名 巻・号もしくは掲載書籍名 + (認定番号) 学術集会共同発表の場合:共同発表者として研究が発表された学術集会名 + (認定番号)

![](_page_3_Picture_0.jpeg)

コンビニ決済の際には表示されている「受付番号」が必要です。これらはメールでも自動通知 されますが、分からなくなっても再通知することはできませんので、念のためにこの画面も印 刷するなど各自対応して下さい。

|          | 2022/02/04 (金) 16:14                |
|----------|-------------------------------------|
|          | レポート提出完了メール                         |
| 宛先       |                                     |
|          |                                     |
|          | 様                                   |
| 以下レポ     | ートの提出が完了しました。                       |
| 審査結果     | はメールにて通知されます。                       |
|          |                                     |
| 報告の種     | 類:小児受講単位請求(ア:小児科学会分科会参加)            |
| 表題:      |                                     |
|          |                                     |
| *評価進     | 捗状況はご自身のページ「受講歴一覧」にて確認して下さい。        |
| 当財団に     | 個別にお問い合わせいただいてもお答え致しません。            |
| *本メー     | ルは送信専用アドレスから自動送信されています。返信による        |
| お問い合     | わせ等へは対応できません。お問い合わせは必ず <u>pecs-</u> |
| info@jpe | ec.or.jp に送信して下さい。                  |
| 公益財団     | 法人日本薬剤師研修センター                       |
|          |                                     |

⑦支払いが完了すると左図のようなメールが自動送信 されます。但しコンビニ決済の場合、メール送信まで 相当日数を要する場合があります。その間入金状況を 問合せされてもお答えできませんのでご了承下さい。

審査結果は下のようなメールで自動通知されます(審 査の進捗状況は次の方法で確認できますので、個別に お問い合わせされてもお答えは致しません)。

| 2022/02/04 (金) 16:23              |
|-----------------------------------|
| レボート評価結果通知メール                     |
| 宛先                                |
|                                   |
|                                   |
| 様                                 |
|                                   |
| 提出されたレポートの評価結果を以下の通りお知らせいたします。    |
|                                   |
|                                   |
| (1) 岐方坊・山田亚雄光/井井 (マ・山田利岡本八利本本市)   |
| 研修石林・小児安調単1位請求(ノ・小児科学会分科会参加)      |
| 評価:A                              |
| 提出者へのコメント:                        |
|                                   |
|                                   |
| *本メールは送信専用アドレスから自動送信されています。返信によるお |
| 問い合わせ等へは対応できません。お問い合わせは必ず pecs-   |
| info@inec or in に送信して下さい。         |
|                                   |
| 八并时四法人口主难到海河族人、方                  |
| 公益別回法人口卒業剤即研修センター                 |
|                                   |

## <審查進捗状況確認手順>

| 100 × 100 | - 受講歴一覧<br>  |                                       |  |
|-----------|--------------|---------------------------------------|--|
| QRコード表示   |              |                                       |  |
| 耕煙等の幣7状況  |              |                                       |  |
| 受講・受験中込   |              |                                       |  |
| レポート提出    | *****        | R R V                                 |  |
| 交講型一覧     | wess CIIID   |                                       |  |
| 22.02     | -            | *## *                                 |  |
| ロカード発行申請  | ****         | /////                                 |  |
| 個人情報変更    | 受請情報         |                                       |  |
|           |              | NM: . *2N                             |  |
|           | <b>U</b> .10 | 14-1:                                 |  |
|           |              | MR: . ****                            |  |
|           | 1000         | □ ★入金 □ 入金泊み ·□148888882>1-1885681/11 |  |
|           |              |                                       |  |
|           | 検索オブション      |                                       |  |

せん。

⑧PECSの自身のページにログインし、「受講履 歴一覧」を押下、「研修会種別」で、②で選択し た種類と同じ種別を選択し、画面下の「検索」を 押下して下さい。

![](_page_4_Picture_7.jpeg)